## How to clear cache and cookies on your browser

Using Edge, Google Chrome, or Mozilla Firefox, you can quickly clear your cache with these 6 simple steps.

- 1. Open your browser (Edge, Firefox or Chrome).
- 2. Press Ctrl+Shift+Delete simultaneously on the keyboard to open the clear browsing data or clear history window.
- 3. Ensure the "Downloads", "Cookies and Other Site Data" and "Cached Images and Files" boxes are checked. Uncheck any other options auto selected.
- 4. If there is "Time Range" to select, ensure it is set to "All Time" or "Everything".
- 5. Click on the "Clear Now" or "Clear Data" button.
- 6. Close the browser and reopen it.

DONE!